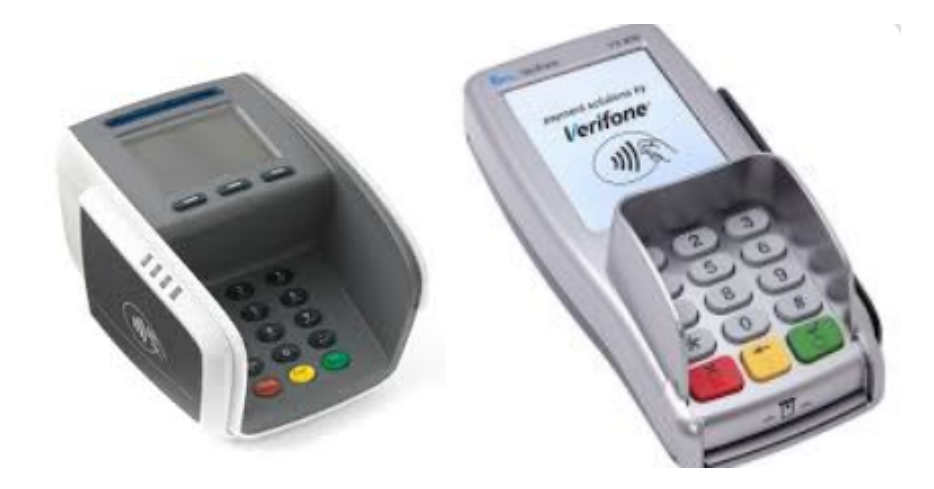

### **INFOFLEX GROSSIST – Integrerad kortbetalning**

Integrationspartners: Verifone AB och Babs Paylink AB

En kassakopplad kortbetalningslösning säkerställer rätt val av betalningssätt för varje försäljningstransaktion och ger korrekta redovisningsunderlag både internt för den egna administrationen och externt till SKV.

Integrationen kräver INFOFLEX GROSSIST version 5.37.0 eller senare.

### HANDLEDNING KORTKÖP OCH DAGSAVSLUT

### KORTBETALNING

| Varning                         |
|---------------------------------|
|                                 |
| Växelkassa är inte registrerad. |
| Vill du registrera växelkassan? |
|                                 |
| OK? (J/N)                       |
| TAB: Info                       |
|                                 |
|                                 |
|                                 |
| Registrering växelkassa         |
| Säljarkod HP                    |
|                                 |
| Belopp 5000.00                  |
|                                 |
| Loggar på kortterminal(er)      |
|                                 |

NY KUND

#### Kortterminal klar!

1) Uppstart Kassa – Registrera växelkassa och INFOFLEX GROSSIST loggar på kortterminal (er)

|   |                      | Kontant  |
|---|----------------------|----------|
| 1 | Att betala           | 835.00   |
| 2 |                      |          |
| 3 | KONTOKORT            | 835 0.00 |
| 4 | KONTANTKÖP           |          |
| 5 | PRESENTKORT LADDBART |          |
| 6 | HANDPENNING          |          |
| 7 | TILLGODOKVITTO       |          |
| 8 | SWISH                |          |
| 9 |                      |          |
|   |                      |          |
| 0 | Erhållet             | 835.00   |
| 1 | Återstår             | 0.00     |
| 2 |                      |          |
| 3 | Ange belopp          |          |
| 4 |                      | 835.00   |
|   |                      |          |

2) Köp i kassan uppdaterat som K - Kontant och betalningssätt KONTOKORT

| Köp KONTOKORT                 | Anropar kortprogramvara |  |
|-------------------------------|-------------------------|--|
|                               |                         |  |
| INFOFLEX GROSSIST inväntar sv | ar.                     |  |
|                               |                         |  |
| Korttransaktionen kan avbryta | s                       |  |
| med Escape eller av kunden vi | d                       |  |
| kortterminalen.               |                         |  |
|                               |                         |  |
| Transaktion påbörjad          |                         |  |
| Transaktion bekräftas         |                         |  |
| KOD:                          |                         |  |
|                               |                         |  |
| Bearbetning pågår             |                         |  |
|                               |                         |  |

#### 3) Kortterminal påbörjar och bekräftar transaktion

| SÄTT I / DRA KORT | VISA CREDIT<br>ANGE DIN KOD |
|-------------------|-----------------------------|
|                   |                             |

4) Kund uppmanas via skärm på kortterminal att sätta i/dra kort, därefter ska man slå in sin kod

| SEK: 638<br>VISA Credit                 | KONTROLL PÅGÅR | KÖP GODKÄNT |
|-----------------------------------------|----------------|-------------|
| VÄLJ KONTO ELLER KREDIT<br>KONTO KREDIT |                |             |

5) Korttyp och belopp visas . Kontrollförlopp och godkännande visas i kortterminal.

| Transaktion påbörja | ad      |        |
|---------------------|---------|--------|
| Transaktion bekräf  | tas     |        |
|                     |         |        |
| VÄNLIGEN VÄNTA NY 1 | KUND    |        |
| SÄTT I / DRA KORT   | ENGLISH |        |
| VÄNLIGEN VÄNTA      |         |        |
| AVVAKTA BELOPP      |         |        |
| SEK:638             | KONTO   | KREDIT |
| KONTROLL PÅGÅR      |         |        |
| GODI                | KÄND    |        |
| TA UT KORT          |         |        |
|                     |         |        |
|                     |         |        |

6) Motsvarande information visas i kassabilden.

### **VID KREDITERING/RETUR**

7) Vid kreditering/Retur är flödet motsvarande punkt 2-5 med negativa belopp.

| Retur KONTOKORT<br>brytas från kortterminalen om   | Anropar kortprogramvara |
|----------------------------------------------------|-------------------------|
| sa oliskas.                                        |                         |
| Transaktion påbörjad                               |                         |
| Transaktion bekräftas<br>SÄTT I / DRA KORT ENGLISH |                         |
| VÄNLIGEN VÄNTA<br>SEK 61.00 KONTO KREDIT           |                         |
| KONTROLL PÅGÅR<br>RETUR GODKÄND                    |                         |
| TA KORT                                            |                         |

OBS på kassaterminalen visas ALLTID BELOPP i debet.

### VID BETALNING MED TVÅ OLIKA KORT

Det finns även möjlighet att använda sig av två olika betalkort vid samma köp.

Köpet registreras som vanligt och när man sedan registrerat beloppet för det första kortet går man tillbaka till samma fält och väljer F5 för att registrera kort nummer två.

|   |                      | Kontant   |  |
|---|----------------------|-----------|--|
| 1 | Att betala           | 1225.00   |  |
| 2 |                      |           |  |
| 3 | KONTOKORT            | 225,00    |  |
| 4 | KONTANTKÖP           |           |  |
| 5 | PRESENTKORT LADDBART |           |  |
| 6 | HANDPENNING          |           |  |
| 7 | TILLGODOKVITTO       |           |  |
| 8 | SWISH                |           |  |
| 9 |                      |           |  |
|   |                      |           |  |
| 0 | Erhållet             | 225.00    |  |
| 1 | Återstår             | 1000,00   |  |
| 2 |                      |           |  |
| 3 | Ange belopp          |           |  |
| 4 |                      | - 1225.00 |  |
|   |                      |           |  |
|   |                      |           |  |

Man anger hur mycket man vill betala med kort 1

|   |                              | Kontant       |              |   |  |
|---|------------------------------|---------------|--------------|---|--|
| 1 | Att betala                   | 1225.00       |              |   |  |
| 2 |                              |               |              |   |  |
| 3 | KONTOKORT                    | 225.00        |              |   |  |
| 4 | KONTANTKÖP                   | 0.00          |              |   |  |
| 5 | PRESENTKORT LADDBART         | 0.0           |              |   |  |
| 6 | HANDPENNING                  | 0.00          |              |   |  |
| 7 | TILLGODOKVITTO               |               |              |   |  |
| 8 | SWISH                        |               |              |   |  |
| 9 |                              |               |              |   |  |
| 0 | Erhållet                     | 225.00        |              |   |  |
| 1 | Återstår                     | 1000.00       |              |   |  |
| 2 |                              |               |              |   |  |
| 3 | Ange belopp F5: Ytterl. kort | F8: Återställ | (Tot: 225.00 | ) |  |
| 4 |                              | 1225.00       |              |   |  |
|   |                              |               |              |   |  |

Därefter går man tillbaka till kontokort då får man fram alternativ F5: Ytterl. kort

Tryck på knapp F5

|   |                |               | Kontant   |  |
|---|----------------|---------------|-----------|--|
| 1 | Att betala     |               | 1225.00   |  |
| 2 |                |               |           |  |
| 3 | KONTOKORT      |               | 225.00    |  |
| 4 | KONTANTKÖP     |               | 0.00      |  |
| 5 | PRESENTKORT    | LADDBART      | 0.0       |  |
| 6 | HANDPENNING    |               | 0.00      |  |
| 7 | TILLGODOKVIT   | ТО            |           |  |
| 8 | SWISH          |               |           |  |
| 9 |                |               |           |  |
| 0 | Erhållet       |               | 225.00    |  |
| 1 | Återstår       |               | 1000.00   |  |
| 2 |                |               |           |  |
| 3 | Tillkommande : | kort, belopp: | 0.00      |  |
| 4 |                |               | - 1225.00 |  |
|   |                |               |           |  |

Slå in de belopp som ska dras från det andra kortet i Tillkommande kort, belopp

Här startar då betalterminalen.

Den begär först ett kort på det första beloppet, när köpet är genomfört begär den ytterligare ett på andra beloppet.

Man kan även kombinera två olika kortbetalningssätt – t.ex laddningsbart presentkort + betalkort.

### INLÖSEN AV FLERA LADDBARA PRESENTKORT

Om kunden har flera laddbara presentkort som han vill lösa in vid samma betalning gör man såhär:

Uppdatera kontant - då får ni upp bilden:

| +                | Kontant                               |  |
|------------------|---------------------------------------|--|
| Att betala       | 7500.00                               |  |
|                  |                                       |  |
| KONTOKORT        | 0.00                                  |  |
| KONTANT          |                                       |  |
| PRESENTKORT      |                                       |  |
| HANDPENNING      |                                       |  |
| TILLGODOKVITTO   |                                       |  |
| Manuellt kort    |                                       |  |
| SWICH            |                                       |  |
| AMEX/DINERS      |                                       |  |
| VALUTA BETALNING |                                       |  |
|                  |                                       |  |
| Erhållet         | 0.00                                  |  |
| Återstår         | 7500.00                               |  |
|                  |                                       |  |
| Ange belopp      | F6:Lös in betalkort (som handpenning) |  |
|                  |                                       |  |

Tryck F6 skriv in det belopp kunden har på sitt första kort

Genomför köpet i kortterminalen

När kortköpet genomförts skapas ett tillgodokvitto i bakgrunden (kan visas i KT36) och ackumuleras i en tabell under pågående köp.

I kassan redovisas beloppet längst.

Tryck F6 igen och skriv in beloppet på nästa kort

Genomför köpet i kortterminalen

Och så fortsätter man tills alla kort är klara.

| Att betala                  | 7500.00                          |             |
|-----------------------------|----------------------------------|-------------|
|                             |                                  |             |
| KONTOKORT                   |                                  | 0.00        |
| KONTANT                     | 0.00                             |             |
| PRESENTKORT                 | 0.00                             |             |
| HANDPENNING                 | 0.00                             |             |
| TILLGODOKVITTO              | 0.00                             |             |
| MANUELLT KORT               | 0.00                             |             |
| SWICH                       | 0.00                             |             |
| AMEX/DINERS                 | 0.00                             |             |
| VALUTA BETALNING            | 0.0                              |             |
|                             |                                  |             |
| Erhållet                    | 0.00                             |             |
| Återstår                    | 7500.00                          | I           |
|                             |                                  |             |
| Ange belopp F6:Lös in betal | kort F7:Använd inlösta betalkort | = (1000.00) |
|                             | 357.00                           | +           |

När alla kort laddbara kort är klara trycker man F7 (använd inlösta betalkort)

| Att batala                 | 7500.00                        | 1                                     |
|----------------------------|--------------------------------|---------------------------------------|
| ALL DELAIA                 | /500.00                        |                                       |
|                            |                                |                                       |
| KONTOKORT                  |                                | 0.                                    |
| CONTANT                    | 0.00                           |                                       |
| PRESENTKORT                | 0.00                           |                                       |
| ANDPENNING                 | 0.00                           |                                       |
| FILLGODOKVITTO             | 1000.00                        |                                       |
| MANUELLT KORT              | 0.00                           |                                       |
| SWICH                      | 0.00                           |                                       |
| AMEX/DINERS                | 0.00                           |                                       |
| VALUTA BETALNING           | 0.0                            |                                       |
|                            |                                |                                       |
| Erhållet                   | 1000.00                        |                                       |
| Återstår                   | 6500.00                        |                                       |
|                            |                                |                                       |
| nge belopp F6:Lös in betal | kort F7:Använd inlösta betalko | rt (0.00)                             |
|                            | 357 00                         | · · · · · · · · · · · · · · · · · · · |

Sen skriver man in om kunden betalar resterande belopp i kontant eller kort.

#### Manuell kortbetaining

När man varken har magnetremsa eller chip kan man registrera kortbetalningen manuellt.

TÄNK PÅ ATT: Detta styrs av bankens parametrar och de sätter vilka kortnummer som man skall få knappa in manuellt.

Du måste ha betalningssättet upplagt i BO167. Ex se nedan

```
Position9Typ KMan. kortnummer JBenämningManuellt kortText på kvittoManuellt kortKonto1930JournaltextManuellt
```

När betalningsbilden kommer upp skriver man in beloppet i Manuellt kort.

|   |                            | Kontant |         |
|---|----------------------------|---------|---------|
| 1 | Att betala                 | 1225.00 |         |
| 2 |                            |         |         |
| 3 | KONTOKORT                  | 0.00    |         |
| 4 | KONTANTKÖP                 | 0.00    |         |
| 5 | PRESENTKORT LADDBART       | 0.00    |         |
| 6 | HANDPENNING                | 0.00    |         |
| 7 | TILLGODOKVITTO             |         |         |
| 8 | SWISH                      |         |         |
| 9 | Manuellt kort              |         | 1225.00 |
| 0 |                            |         |         |
| 1 | Erhållet                   | 1225.00 |         |
| 2 | Återstår                   | 0.00    |         |
| 3 |                            |         |         |
| 4 | Tillkommande kort, belopp: | 0.00    |         |
| 5 |                            | 1225.00 |         |
|   |                            |         |         |

I kortterminalen slår man in det 15 siffriga kortnumret samt anger kortet giltighetstid.

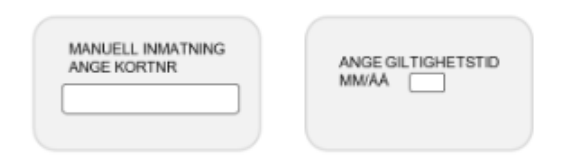

Därefter skrivs kvitto ut som kunden MÅSTE attestera.

### SWISH

VI har även ett betalningssätt för SWISH.

Du ansluter Swish till ditt bankkonto, så att du kan skicka och ta emot betalningar direkt till och från kontot.Swish fungerar mellanDanske Bank, Handelsbanken, ICA Banken, Länsförsäkringar, Nordea, SEB, Skandia, Sparbanken Syd, samt Swedbank och Sparbankerna.

Swish är en mobiltjänst för privatpersoner och företag. Tala med din bank om hur du kan använda Swish. När detta är klart:

Lägg upp ett betalningssätt i BO167.

Tänk på att lägga alla betalningssätt i följd - vid blankrad emellan - kommer bara de med som ligger i följd.

```
Position 7

Typ L

Benämning SWISH

Text på kvitto BANKÖVERFÖRING

Konto 1932 SWISH

Journaltext SWISH
```

Välj typ L

Skriv in Benämning och vilken text man vill det ska stå på kvittot.

Välj vilket konto betalningen ska bokas på.

När betalningsbilden kommer upp skriver man in beloppet i SWISH.

Genomför betalningen när du ser att pengarna kommit in på ditt konto.

### **BRA ATT VETA/TIPS**

#### A:

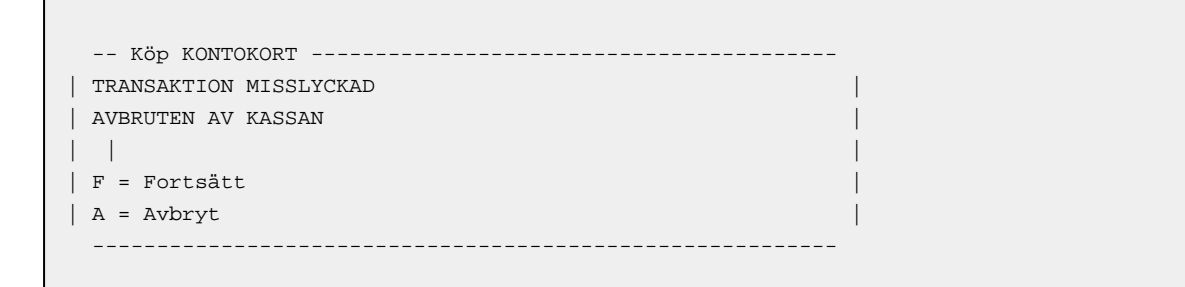

[ESC] Avbryter pågående köp i kassan. Val F - för nytt försök och A - för att avbryta kortköpet

#### B:

Transaktionen misslyckad. [MEDGES EJ] från terminal/kortutgivare. Visas även i kortterminal.

C:

|  | VARNING                    |  |
|--|----------------------------|--|
|  |                            |  |
|  | KORT HAR DRAGITS           |  |
|  | TROTS ATT KORTET HAR CHIP! |  |
|  | OK ATT FORTSÄTTA?          |  |
|  |                            |  |
|  | OK? (J/N)                  |  |
|  |                            |  |
|  |                            |  |
|  |                            |  |
|  |                            |  |

Har kunden ett Chip på kortet ska detta helst användas. Skulle kunden dra kortet kommer följande varning upp.

1) Väljer man **N** kommer följande upp på kassaterminalen:

| Köp KONTOKORT          |   |
|------------------------|---|
|                        |   |
| TRANSAKTION MISSLYCKAD |   |
|                        |   |
|                        | I |
| F = Nytt försök        |   |
| A = Avbryt             |   |
|                        |   |
|                        |   |
|                        |   |
|                        |   |

Antingen väljer man F och köpet börjar om

Väljer man **A k**ommer man tillbaka till kassabilden och kan välja hur kund ska betala.

2) Väljer man J kommer följande upp på kassaterminalen:

-- Köp KONTOKORT Anropar kortprogramvara -----

Köpet fortsätter som vanligt med att kunden ska ange sin kod osv.

Skulle kunden INTE han någon kod kommer kvitto ut som kunden MÅSTE signera.

#### D:

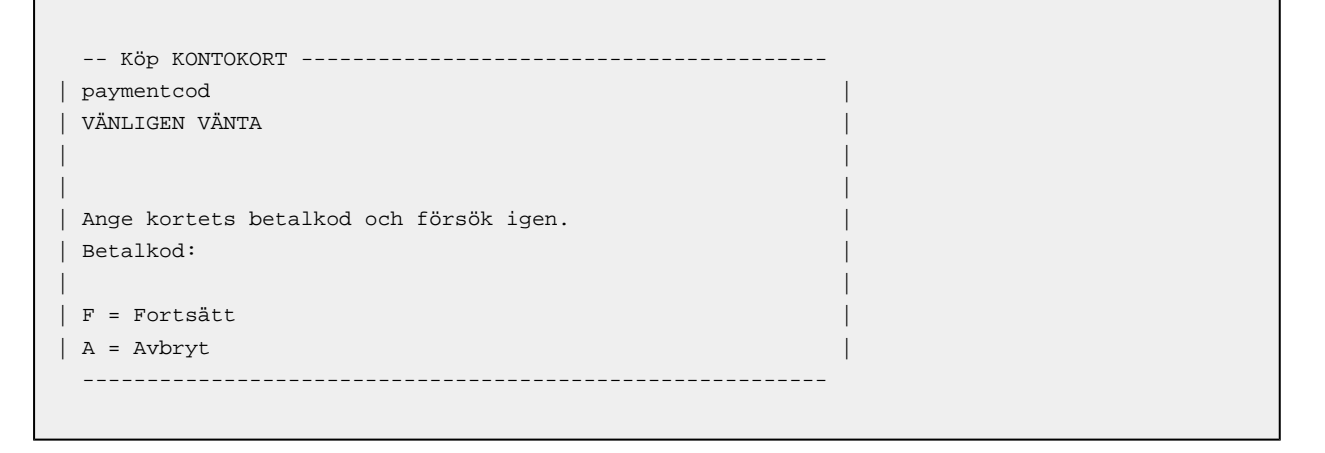

Det förekommer kort med specialkrediter/avbetalningsavtal, här ska man ange en **betalkod** för att köpet ska gå igenom.

E:

| Köp KONTOKORT -    |                    |  |
|--------------------|--------------------|--|
| issuecall          |                    |  |
| RING 08123456      | ANGE SVARSKOD      |  |
|                    |                    |  |
|                    |                    |  |
| Ange kontrollkod o | ch försök på nytt. |  |
| Kontrollkod:       |                    |  |
|                    |                    |  |
| F = Fortsätt       |                    |  |
| A = Avbryt         |                    |  |
|                    |                    |  |
|                    |                    |  |

Kassan uppmanas kontakta kortutgivare för verifierings/kontrollkod.

Telefonnumret visas på skärm. Ange därefter erhållen kod.

### **DAGSAVSLUT - KASSA OCH KORTTERMINAL**

#### F: Kassaavslut

Börja kassaavslut med att gå in i KT32

| OFLEX MALLFÖRETAG AB<br>egistrering av växelkas                                                                   | 20-05-30/1<br>sa | K1/Lager1 ARBETS<br>SUPPORT: 08-7 | FÖRETAG D<br>792 64 60 | ATA      |
|----------------------------------------------------------------------------------------------------|------------------|-----------------------------------|------------------------|----------|
| Period 09 Datum 200530                                                                                            | Säljare SA       | Räknad kassa                      | Antal                  | Summa    |
|                                                                                                    |                  | 1-kronor                          | 2                      | 2.00     |
| Fr o m                                                                                                    | Tom              | 2-kronor                          | 0                      | 0.00     |
| Kassa 0000                                                                                                    | 0001             | 5-kronor                          | б                      | 30.00    |
| Förs.ställe                                                                                                    |                  | 10-kronor                         | 4                      | 40.00    |
|                                                                                                    |                  | 20-kr.sedlar                      | 14                     | 280.00   |
|                                                                                                    |                  | 50-kr.sedlar                      | 4                      | 200.00   |
|                                                                                                    |                  | 100-kr.sedlar                     | 16                     | 1600.00  |
| Ing. växelkassa                                                                                                   | 5000.00          | 200.kr.sedlar                     | 10                     | 2000.00  |
| Dagens försäljning                                                                                                | 9152.00          | 500-kr.sedlar                     | 10                     | 5000.00  |
| Dagens kontanta inbet                                                                                             | 0.00             | 1000-kr.sedlar                    | 5                      | 5000.00  |
| Dagens kontanta utbet                                                                                             | 0.00             | Övriga kontanter                  | c                      | 0.00     |
| Totalt kassa                                                                                                    | 14152.00         | Avstämd kassabel                  | nållning               | 14152.00 |
| Kortförsäljning                                                                                                   | 0.00             | Differens                         |                        | 0.00     |
| Mobil försäljning                                                                                                 | 0.00             | Insättning bank                   | 1940                   | 9152.00  |
|                                                                                                    |                  | Utgående växelka                  | assa                   | 5000.00  |
| Ange insättning, TAB:Ange förval på belopp<br>F7:Ytterligare val för hantering (t.ex kassaskåp)kan läggas i BO166 |                  |                                   |                        |          |

Efter uppräkning av växelkassa i funktion KT32 (Registrering av växelkassa) där dagens kort-/kontantförsäljning och ev. uttag/inbetalningar visas, öppnas KT5 (Uppdatering av dagskassa) automatiskt.

| KT5 | Uppdatering av dagskas                                                                                                    | ssa                                     |                                                                                                    |                                                                       |                                                                     |  |
|-----|----------------------------------------------------------------------------------------------------|-----------------------------------------|----------------------------------------------------------------------------------------------------|-----------------------------------------------------------------------|---------------------------------------------------------------------|--|
|     | Denna funktion skall all<br>skrivs en komplett kassa<br>motsvarande poster i reg<br>bokföring valts i funkti<br>kassan. Är inte integrat | ltid<br>arapp<br>jistr<br>ion S<br>zion | användas för dagsavs<br>bort ut. Om utskrifte<br>ret för kassarapporte<br>SY446 sker samtidigt<br>vald, skall dagskass | elut. Vid u<br>en blir rik<br>en. Om inte<br>bokföring<br>ean bokföra | ppdatering<br>tig raderas<br>gration med<br>av dags-<br>s manuellt. |  |
|     |                                                                                                    |                                         |                                                                                                    | From                                                                  | Тоm                                                                 |  |
|     | Period 05                                                                                                    |                                         | Datum                                                                                                    |                                                                       | 200530                                                              |  |
|     | Datum 200530                                                                                                    |                                         | Kassanr                                                                                                    | 0                                                                     | 1                                                                   |  |
|     |                                                                                                    |                                         | Säljarkod                                                                                                    |                                                                       |                                                                     |  |
|     |                                                                                                    |                                         | Förs.ställe                                                                                                    |                                                                       |                                                                     |  |
|     | Detaljeringsgrad                                                                                                    | A                                       | Försäljningslista                                                                                                    | J                                                                     |                                                                     |  |
|     | Konteringar                                                                                                    | Т                                       | Betalsätt                                                                                                    | J                                                                     |                                                                     |  |
|     | Säljarsammandrag                                                                                                    | J                                       | Presentkort                                                                                                    | J                                                                     |                                                                     |  |
|     | Vgr/Hgrsammandrag                                                                                                    | Ν                                       | Kortterminal                                                                                                    | J                                                                     |                                                                     |  |
| Ja, | utskrift av transaktioner                                                                                                    | frår                                    | n integrerad kortterm                                                                                                  | inal, elle                                                            | r Nej                                                               |  |

För att även avsluta dagens korttransaktioner ska fältet vid "Kortterminal" vara satt till J. (Utskrift av transaktioner från integrerad kortterminal). Därefter sparas valen.

Får man inte upp valen trycker man Ä så kommer de fram.

| INFOFLEX MALLFÖRETAG AB<br>Uppdatering av dagskassa                                                                                      | 20-05-30/K1/Lager1<br>SU                                                                                                    | ARBETSFÖRE<br>PPORT: 08-79                                                  | TAG DATA<br>2 64 60                                                 |  |  |
|----------------------------------------------------------------------------------------------------|----------------------------------------------------------------------------------------------------|-----------------------------------------------------------------------------|---------------------------------------------------------------------|--|--|
| Denna funktion skall all<br>skrivs en komplett kassa<br>motsvarande poster i reg<br>bokföring valts i funkti<br>kassan. Är inte integrat | tid användas för dagsa<br>arapport ut. Om utskrif<br>gistret för kassarappor<br>on SY446 sker samtidig<br>ion vald, skall dagska | vslut. Vid u<br>ten blir rik<br>ten. Om inte<br>t bokföring<br>ssan bokföra | ppdatering<br>tig raderas<br>gration med<br>av dags-<br>s manuellt. |  |  |
|                                                                                                    |                                                                                                    | From                                                                        | Tom                                                                 |  |  |
| Period 05                                                                                                    | Datum                                                                                                    |                                                                             | 200530                                                              |  |  |
| Datum 200530                                                                                                    | Kassanr<br>Säljarkod<br>Förs ställe                                                                                              | 0000                                                                        | 0001                                                                |  |  |
| OK att uppdatera dagskassa? (Ja,Nej,Ändra förval)                                                                                        |                                                                                                    |                                                                             |                                                                     |  |  |

#### G: KT62 Preliminär utskrift kortterminal

Denna funktion motsvarar "Utskrift av terminalinnehåll" vid fristående kortterminal och skapar inget avslut i terminalen utan är bara rent informativt för lagrade köp under dagen.

| KT62    | Preliminär utskrift kortterminal |   | SUPPORT: 08-792 64 60 |
|---------|----------------------------------|---|-----------------------|
| Ka      | ssanummer                        | 1 | 1                     |
|         |                                  |   |                       |
|         |                                  |   |                       |
| Ange fi | r.o.m - t.o.m kassanummer        |   |                       |